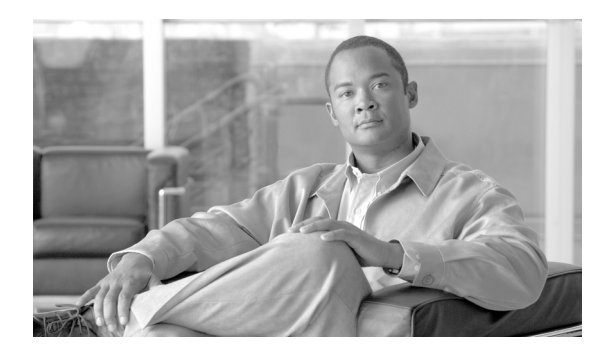

СНАРТЕК

# プラットフォームのステータスと設定

この章ではシステムの管理について説明します。この章は次の内容で構成されています。

- クラスタノード
- ハードウェアステータス
- ネットワーク ステータス
- インストールされているソフトウェア
- システム ステータス

オペレーティング システム、プラットフォーム、ハードウェア、またはネットワークのステータス を表示できます。

### クラスタ ノード

クラスタ内のノードに関する情報を表示するには、次の手順を実行します。

#### 手順

**ステップ1** [Cisco Unified Communications オペレーティング システムの管理] ウィンドウで、[表示] > [クラ スタ] を選択します。

[クラスタ(Cluster)] ウィンドウが表示されます。

**ステップ2** [クラスタ (Cluster)] ウィンドウの各フィールドの説明については、表 3-1 を参照してください。

| 表 3-1 | クラスタ | ノードのフ | ィールド説明 |
|-------|------|-------|--------|
|-------|------|-------|--------|

| フィールド                  | 説明                            |
|------------------------|-------------------------------|
| ホスト名 (Hostname)        | サーバの完全ホスト名を表示します。             |
| IPアドレス (IP Address)    | サーバの IP アドレスを表示します。           |
| エイリアス (Alias)          | サーバのエイリアス名を表示します(定義されている場合)。  |
| ノードのタイプ (Type of Node) | サーバがパブリッシャ ノードかサブスクライバ ノードかを示 |
|                        | します。                          |

## ハードウェア ステータス

ハードウェアステータスを表示するには、次の手順を実行します。

#### 手順

**ステップ1** [Cisco Unified Communications オペレーティング システムの管理] ウィンドウで、[表示] > [ハード ウェア] を選択します。

[ハードウェアステータス (Hardware Status)] ウィンドウが表示されます。

**ステップ2** [ハードウェアステータス (Hardware Status)] ウィンドウの各フィールドの説明については、表 3-2 を参照してください。

| フィールド                   | 説明                                 |
|-------------------------|------------------------------------|
| プラットフォーム タイプ            | プラットフォーム サーバのモデル ID を表示します。        |
| (Platform Type)         |                                    |
| プロセッサ速度                 | プラットフォーム サーバのプロセッサの速度(MHz 単位)を表    |
| (Processor Speed)       | 示します。                              |
| CPU タイプ (CPU Type)      | プラットフォーム サーバのプロセッサのタイプを表示します。      |
| メモリ (Memory)            | メモリの総量を MB(メガバイト)で表示します。           |
| オブジェクト ID (Object ID)   | オブジェクトを識別するために SNMP で使用されます。       |
| OS バージョン (OS Version)   | プラットフォームのオペレーティング システムのバージョンを      |
|                         | 表示します。                             |
| RAID 詳細情報(RAID Details) | マシンで RAID が有効になっている場合、RAID コントローラお |
|                         | よび論理ドライブのステータスを表示します。              |

| 表 3-2 | ハードウェ | アステ | ータスのフ | ィール | ・ド説明 |
|-------|-------|-----|-------|-----|------|
|-------|-------|-----|-------|-----|------|

### ネットワーク ステータス

表示されるネットワークステータス情報は、ネットワークの耐障害性が有効になっているかどうか によって異なります。ネットワークの耐障害性が有効になっていると、イーサネットポート0に障 害が発生した場合、イーサネットポート1が自動的にネットワーク通信を継承します。ネットワー クの耐障害性が有効になっている場合、ネットワークステータス情報にはネットワークポートの イーサネット0、イーサネット1、およびBond0が表示されます。ネットワークの耐障害性が有効 になっていない場合、ステータス情報にはイーサネット0のみが表示されます。

ネットワーク ステータスを表示するには、次の手順を実行します。

#### 手順

**ステップ1** [Cisco Unified Communications オペレーティング システムの管理] ウィンドウで、[表示] > [ネッ トワーク] を選択します。

[ネットワークの設定 (Network Configuration)] ウィンドウが表示されます。

**ステップ2** [ネットワークの設定 (Network Configuration)] ウィンドウの各フィールドの説明については、表 3-3 を参照してください。

| フィールド                  | 説明                                 |
|------------------------|------------------------------------|
| DHCP                   | イーサネットポート0について、DHCPが有効になっているか      |
|                        | どうかを示します。                          |
| ステータス (Status)         | イーサネットポート0と1について、ポートがアップかダウン       |
|                        | かを示します。                            |
| IP アドレス (IP Address)   | イーサネット ポート 0(およびイーサネット ポート 1(ネット   |
|                        | ワーク耐障害性(NFT)が有効になっている場合))の IP アドレ  |
|                        | スを表示します。                           |
| IP マスク (IP Mask)       | イーサネット ポート 0(およびイーサネット ポート 1(NFT が |
|                        | 有効になっている場合))の IP マスクを表示します。        |
| リンク検出済 (Link Detected) | アクティブなリンクが存在するかどうかを示します。           |
| キューの長さ (Queue Length)  | キューの長さを表示します。                      |
| MTU                    | 最大伝送ユニットを表示します。                    |
| MACアドレス (MAC Address)  | ポートのハードウェア アドレスを表示します。             |
| RX 統計 (RX Stats)       | 受信済みのバイトとパケットに関する情報を表示します。         |
| TX 統計 (TX Stats)       | 送信済みのバイトとパケットに関する情報を表示します。         |
| プライマリ (Primary)        | プライマリ ドメイン ネーム サーバの IP アドレスを表示しま   |
|                        | す。                                 |
| セカンダリ (Secondary)      | セカンダリ ドメイン ネーム サーバの IP アドレスを表示しま   |
|                        | す。                                 |
| ドメイン (Domain)          | サーバのドメインを表示します。                    |
| ゲートウェイ (Gateway)       | イーサネット ポート 0 上のネットワーク ゲートウェイの IP ア |
|                        | ドレスを表示します。                         |

表 3-3 ネットワークの設定のフィールド説明

### インストールされているソフトウェア

ソフトウェア バージョンとインストールされているソフトウェア オプションを表示するには、次 の手順を実行します。

### 手順

**ステップ1** [Cisco Unified Communications オペレーティング システムの管理] ウィンドウで、[表示] > [ソフ トウェア] を選択します。

[ソフトウェアパッケージ (Software Packages)] ウィンドウが表示されます。

**ステップ2** [ソフトウェアパッケージ (Software Packages)] ウィンドウの各フィールドの説明については、表 3-4 を参照してください。

| フィールド                                         | 説明                         |
|-----------------------------------------------|----------------------------|
| パーティションのバージョン                                 | アクティブなパーティションとアクティブでないパー   |
| (Partition Versions)                          | ティションで実行されているソフトウェア バージョン  |
|                                               | を表示します。                    |
| インストールされているアクティブなソ                            | インストールされているソフトウェア オプションの   |
| フトウェアオプションのバージョン                              | バージョンを示します。これには、アクティブ バージョ |
| (Active Version Installed Software Options)   | ンにインストールされているロケールとダイヤル プラ  |
|                                               | ンも含まれます。                   |
| インストールされているアクティブでな                            | インストールされているソフトウェア オプションの   |
| いソフトウェアオプションのバージョン                            | バージョンを示します。これには、アクティブでない   |
| (Inactive Version Installed Software Options) | バージョンにインストールされているロケールとダイ   |
|                                               | ヤルプランも含まれます。               |

### 表 3-4 ソフトウェア パッケージのフィールド説明

# システム ステータス

システム ステータスを表示するには、次の手順を実行します。

### 手順

**ステップ1** [Cisco Unified Communications オペレーティング システムの管理] ウィンドウで、[表示] > [シス テム] を選択します。

[システムステータス (System Status)] ウィンドウが表示されます。

**ステップ2** [システムステータス (System Status)] ウィンドウの各フィールドの説明については、表 3-5 を参照 してください。

| フィールド                    | 説明                                            |
|--------------------------|-----------------------------------------------|
| ホスト名 (Host Name)         | Cisco Unified Communications オペレーティング システムがイン |
|                          | ストールされている Cisco MCS ホストの名前を表示します。             |
| 日付 (Date)                | オペレーティング システムのインストール時に指定された大陸                 |
|                          | と地域に基づいて、日時を表示します。                            |
| タイムゾーン (Time Zone)       | インストール時に選択されたタイムゾーンを表示します。                    |
| ロケール (Locale)            | オペレーティング システムのインストール時に選択された言語                 |
|                          | を表示します。                                       |
| 製品バージョン(Product Version) | オペレーティング システムのバージョンを表示します。                    |
| プラットフォームバージョン            | プラットフォームのバージョンを表示します。                         |
| (Platform Version)       |                                               |

### 表 3-5 システムステータスのフィールド説明